# Guide sommaire pour l'utilisation de Skopus par les parents de l'école Atelier

Auteur: PCG Canada Date: 2018/10/04

# Tables des matières

| 1. | Introduction                | 3 |
|----|-----------------------------|---|
| 2. | Connexion au système        | 3 |
|    | Page d'authentification     | 3 |
| 3. | Navigation globale          | 3 |
|    | Tuile Outils                | 3 |
| 4. | Utilisation de l'Entre nous | 4 |
|    | Saisie des données          | 4 |
|    |                             |   |

## 1. Introduction

Ce document est un guide sommaire d'accompagnement aux parents de l'école Atelier pour l'accès à la plateforme Skopus.

# 2. Connexion au système

#### Page d'authentification

Dès que l'utilisateur tente d'accéder au site du système via l'URL (<u>https://portal.skopus.com</u>/eaq), le fureteur est dirigé automatiquement vers la page qui permettra d'identifier l'utilisateur:

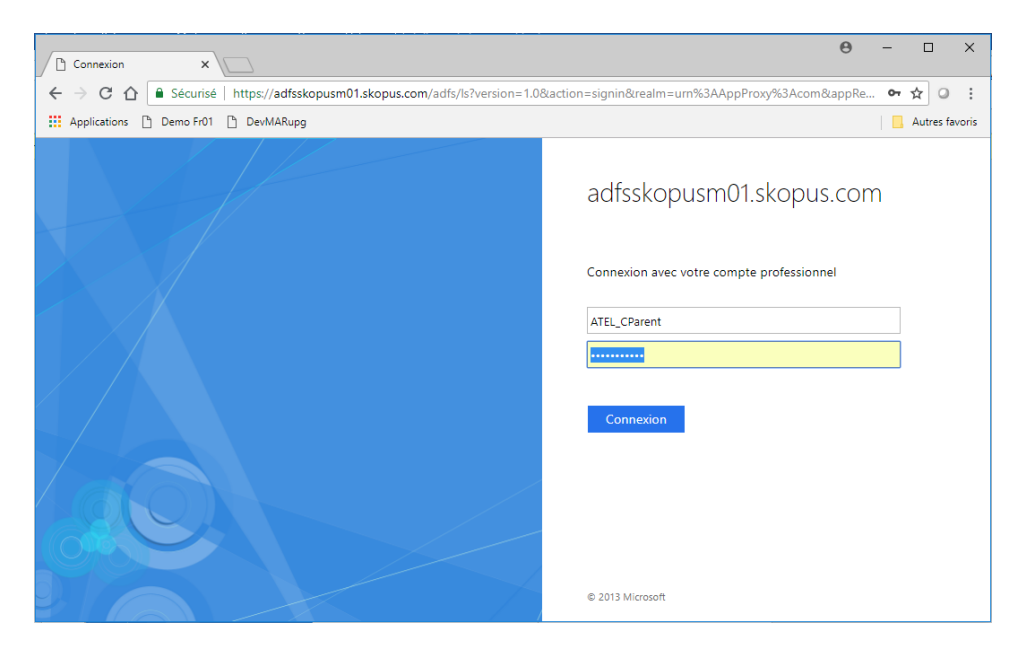

Mot de passe : Pour connaître votre mot de passe, référez-vous à l'étiquette qui a été collée dans l'agenda de l'élève. <u>LES MAJUSCULES ET LES SYMBOLES SONT IMPORTANTS DANS UN MOT DE PASSE.</u> Attention aussi de bien faire la différence entre un « i » majuscule (I), un « L » minuscule (I) et le chiffre un (I). Ces trois symboles de lettres et de chiffre se ressemblent beaucoup.

# 3. Navigation globale

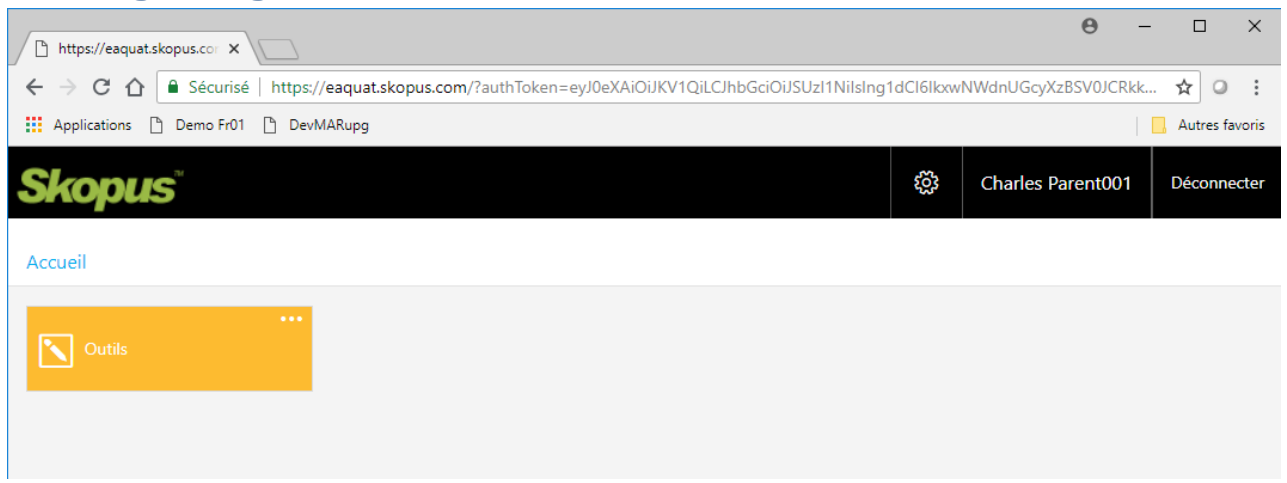

#### **Tuile Outils**

Toutes les opérations d'entrée de donnée seront faites à partir de la tuile « Outils ».

# 4. Utilisation de l'Entre nous

### Saisie des données

Pour utiliser l'Entre nous, simplement cliquer sur la tuile jaune, intitulée « Portrait de l'élève en continu ».

| Skopus  | ŝ | Charles Parent001 | Déconnecter |
|---------|---|-------------------|-------------|
| Accueil |   |                   |             |
| Outils  |   |                   |             |

Choisir ensuite l'étape à compléter dans le menu déroulant « Sujet » (Entre nous 1, au début de l'année) :

| Skopus           |                                            | ŝ | Charles Parent001 | Déconnecter |
|------------------|--------------------------------------------|---|-------------------|-------------|
| Accueil > Outils |                                            |   |                   |             |
|                  |                                            |   |                   | ~ <b>~</b>  |
| Ecole<br>Atelier | Autres situations<br>Bilan<br>Entre nous 1 |   |                   |             |

Cliquez ensuite sur le nom de votre enfant :

| Skopus                                         | ŝ    | Charles Parent001 | Déconnecter |
|------------------------------------------------|------|-------------------|-------------|
| Accueil > Outils                               |      |                   |             |
|                                                |      |                   | < <b>m</b>  |
| Atelier Sujets<br>Entre nous 1 - Activité Ouve | erte | •                 |             |
| ÉlèveNiveauM/FEtudiant001, Jean♣e annéeX       |      |                   |             |

Le dossier de l'étudiant apparaitra, avec une section pour chaque rôle: Parent – Étudiant – Enseignant (Professeur). Vous pouvez remplir la section Parent :

| <b>Skopus</b> "                                                   |                    |                        |                           |                          |   |                                                                        | ŝ         | Charles P |
|-------------------------------------------------------------------|--------------------|------------------------|---------------------------|--------------------------|---|------------------------------------------------------------------------|-----------|-----------|
| Accueil > Outils                                                  |                    |                        |                           |                          |   |                                                                        |           |           |
| ÷                                                                 |                    |                        |                           |                          |   |                                                                        |           |           |
| <sup>École</sup><br>Atelier                                       |                    | Sujets<br>▼ Entre nous | 1                         | •                        |   |                                                                        |           |           |
| Etudiant001, Jea                                                  | an-3e année()      | <)                     |                           |                          |   |                                                                        |           |           |
|                                                                   |                    |                        |                           |                          |   |                                                                        |           |           |
| Activité                                                          | Rôle               | Depuis                 | la rentrée, qu'observez - | -vous chez votre enfant? | • | Avez-vous des inquietudes ou preoccupations que vous aimeriez at moi?. | oorder av | ec        |
| Observations et<br>commentaires des<br>parents                    | Parent             |                        |                           |                          | • |                                                                        | •         | 3         |
| Activité                                                          | Rôle               |                        | Depuis la rentrée, je     | e crois que              |   |                                                                        |           |           |
| Observations et<br>commentaires de<br>l'enfant                    | Étudiant           |                        |                           |                          | • |                                                                        |           |           |
| _                                                                 |                    |                        |                           |                          |   |                                                                        |           |           |
| Activité<br>Observations et<br>commentaires de<br>l'enseignant(e) | Rôle<br>Enseignant |                        | -*                        |                          | e |                                                                        |           |           |
|                                                                   |                    |                        |                           |                          |   |                                                                        |           |           |
| Activité<br>Administration                                        | Rôle<br>Enseignant | Retard 0-200           | Absences 0-200            |                          |   |                                                                        |           |           |
|                                                                   |                    |                        |                           |                          |   |                                                                        |           |           |

Pour modifier un texte, il suffit de cliquer sur le symbole 🥌 de la case de texte à modifier:

| <b>Skopu</b> s <sup>®</sup>                 |                                           | ŝ | Charles Parent001 | Déconnecter |
|---------------------------------------------|-------------------------------------------|---|-------------------|-------------|
| Accueil > Outils                            |                                           |   |                   |             |
| ÷                                           |                                           |   |                   | < <b>5</b>  |
| Ecole<br>Atelier                            | Commentaire                               | × |                   |             |
| Etudiant001 Joan 3e ann                     |                                           | ^ |                   |             |
|                                             | [ <u>Ceci</u> est <u>un commentaire</u> ] |   |                   |             |
| Activité Rôle                               |                                           |   |                   |             |
| Observations et<br>commentaires des Parent  | comment bank                              |   |                   |             |
| parents                                     |                                           |   |                   |             |
| Activité Rôle Observations et               |                                           |   |                   |             |
| commentaires de Étudian<br>l'enfant         |                                           |   |                   |             |
| Activité Rôle                               |                                           |   |                   |             |
| Observations et<br>commentaires de Enseigna |                                           |   |                   |             |
| l'enseignant(e)                             |                                           |   |                   |             |
| Activité Rôle                               |                                           |   |                   |             |
| Administration Enseigna                     |                                           |   |                   |             |
|                                             |                                           |   |                   |             |
| 4                                           | □ potential addition to the comment bank  |   |                   |             |

Une fois le texte saisi, simplement cliquer « Ok » et un triangle vert apparaitra dans le coin en haut, à droite, indiquant que le texte a été modifié, mais pas encore sauvegardé dans la base de données:

| <b>Skopu</b> s"                                |              |                                                        | ŝ         | Charles Parent001                       | Déconnecter   |
|------------------------------------------------|--------------|--------------------------------------------------------|-----------|-----------------------------------------|---------------|
| Accueil > Outils                               |              |                                                        |           |                                         |               |
| ÷                                              |              |                                                        |           |                                         |               |
| <sub>École</sub><br>Atelier                    |              | Sujets<br>Entre nous 1 Pour sauvegardé, cliquez l      | e crochet |                                         | Î             |
| Etudiant001, Jear                              | n-3e année() | X)                                                     |           |                                         |               |
| Activité                                       | Rôle         | Depuis la rentrée qu'observez -vous chez votre enfant? | ez-vous d | les inquiétudes ou préc                 | occupations q |
| Observations et<br>commentaires des<br>parents | Parent       | Ceci est un commentaire!                               |           |                                         | moi? .        |
|                                                |              |                                                        |           |                                         |               |
| Activité                                       | Rôle         | Depuis la rentrée, je crois que                        |           | Indique un texte modifié<br>sauvegardé. | é, mais pas   |
| Observations et<br>commentaires de<br>l'enfant | Étudiant     | <b>a</b>                                               |           |                                         |               |
| Activité                                       | Rôle         |                                                        |           |                                         |               |

Une fois tous les textes modifiés, l'utilisateur doit cliquer sur le crochet de sauvegarde pour inscrire définitivement les modifications dans la base de données:

| <b>Skopus</b> "                                       |             |                                                           |   | ŝ           | Charles Parent001       | Déconnecter   |
|-------------------------------------------------------|-------------|-----------------------------------------------------------|---|-------------|-------------------------|---------------|
| Accueil > Outils                                      |             |                                                           |   |             |                         |               |
| ÷                                                     |             |                                                           |   |             |                         | < <b>m</b>    |
| <sup>École</sup><br>Atelier                           |             | Sujets<br>Entre nous 1                                    |   |             |                         | Í             |
| Etudiant001, Jea                                      | n-3e année( | X)                                                        |   |             |                         |               |
|                                                       |             |                                                           |   | Avez-vous d | les inquiétudes ou préd | occupations o |
| Activite                                              | Rõle        | Depuis la rentree, qu'observez -vous chez votre enfant? . |   |             |                         | moi?.         |
| Observations et<br>commentaires des<br>parents        | Parent      | Ceci est un commentaire test!                             | • |             |                         |               |
|                                                       |             |                                                           |   |             |                         | _             |
| Activité                                              | Rôle        | Depuis la rentrée, je crois que                           |   |             |                         |               |
| Observations et<br>commentaires de<br>l'enfant        | Étudiant    |                                                           |   |             |                         |               |
|                                                       |             |                                                           |   |             |                         | _             |
| Activité                                              | Rôle        |                                                           |   |             |                         |               |
| Observations et<br>commentaires de<br>l'enseignant(e) | Enseignant  |                                                           | • |             |                         |               |
|                                                       |             |                                                           |   |             |                         |               |
| Activité                                              | Rôle        | Retard 0-200 Abs ance Sauvegarde réussie                  |   |             |                         |               |

Un carré vert indique une sauvegarde réussie!